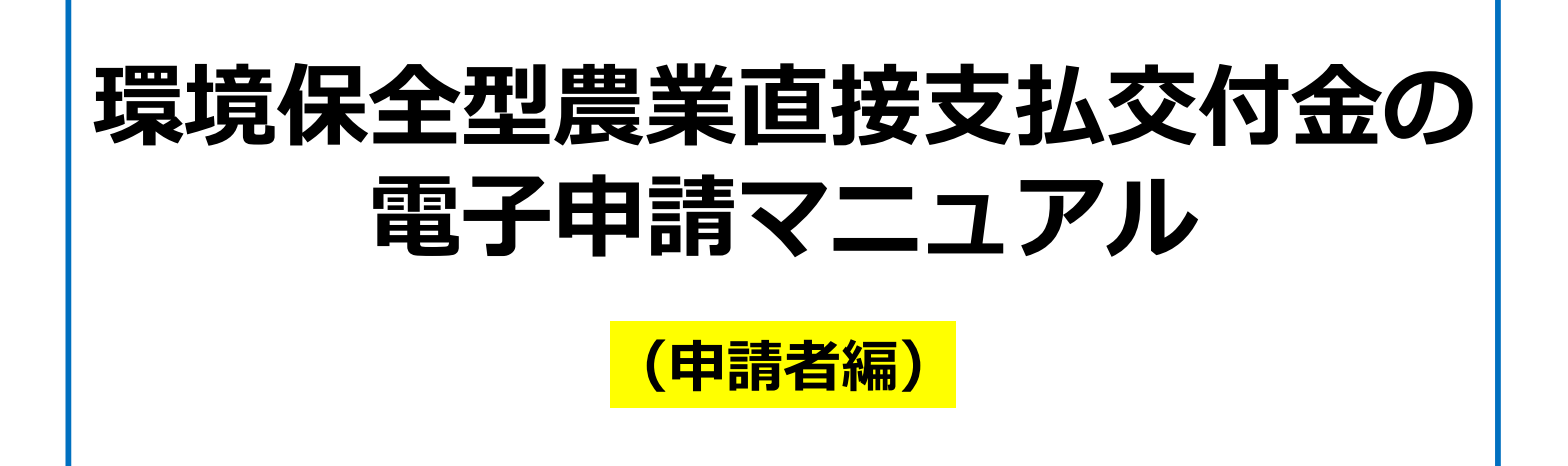

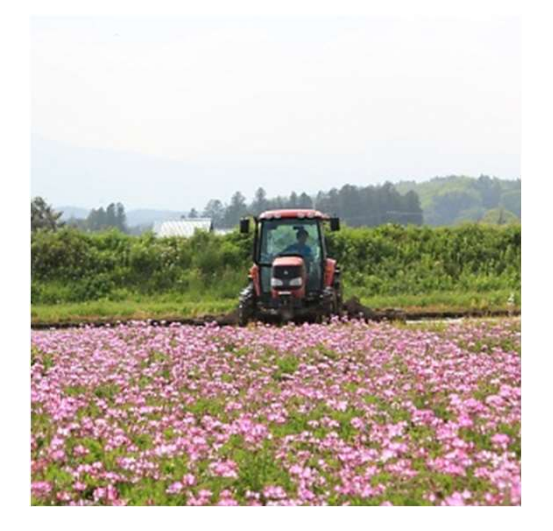

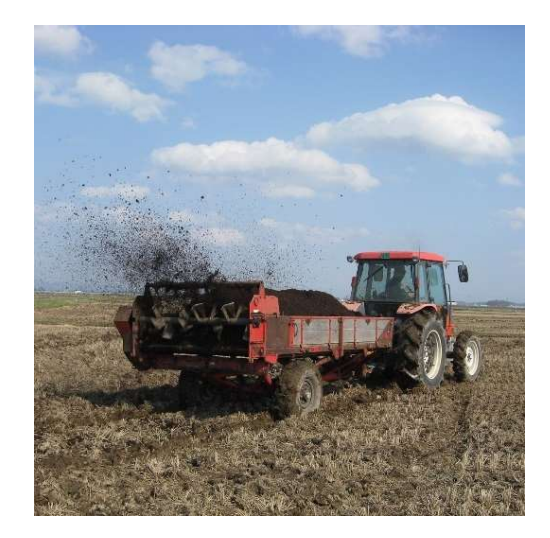

#### 令和4年5月 Ver.1.1

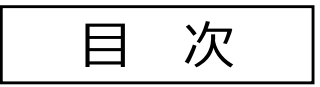

| 1. 共通申請サービスの概要 ・・・・・・・・・・・・・・ 1                                    |
|--------------------------------------------------------------------|
| 2. 手続きの流れ ・・・・・・・・・・・・・・・・・・・ 2                                    |
| <ol> <li>9.申請者IDの取得 ・・・・・・・・・・・・・・・・・・・・・・・・・・・・・・・・・・・・</li></ol> |
| 4. ログイン・ログアウト ・・・・・・・・・・・・・・・・18                                   |
| 5. 電子申請 ・・・・・・・・・・・・・・・・・・・・・・・・・・・・・21                            |
| 6.修正確認・差戻対応 ・・・・・・・・・・・・・・・・・・・・26                                 |
| 7. 結果の確認 ・・・・・・・・・・・・・・・・・・・・・・・・・・・・28                            |
| 8. Q&A •••••29                                                     |

共通申請サービスの新機能実装や事例の蓄積等に応じて適宜当マニュ アルを修正します。修正時は各担当者にお知らせします。

## 1. 共通申請サービスの概要

#### サービスの概要

「農林水産省共通申請サービス」(通称:eMAFF)(以下「共通申請サービス」と略しま す)とは、農林水産省が所管する法令に基づく申請等並びに補助金及び交付金の申請等をオ ンラインで行うためのオンライン申請システムです。

共通申請サービスによって、様々な手続をいつでも容易にオンラインで申請できるようにな るほか、ワンストップ、ワンスオンリーなど申請者の利便性を向上させることを目的として います。

また、申請データがデジタル化されて保存されていくため、過去の申請データを容易に参照 できるようになるなど、審査者の業務も効率的に行うことができる環境を実現します。

#### 利用可能時間

共通申請サービスは、システムメンテナンスの時間帯を除き、 原則として、24時間365日利用することができます。

|   | a 1404                                     | -10445 | 1.184           | - 14  |
|---|--------------------------------------------|--------|-----------------|-------|
|   | The scalable end completion                | **     | AT148 CR10      | - 1   |
|   |                                            |        | APTAN CRUP      | - 0   |
|   | ritra a. Londal - increasion and in-       | - 48   | ATTAN CREAT     | 3     |
| - | 1871 - 1879                                | -      | ATTAC OF LR.    |       |
| - | INTERNAL AND ADDRESS OF ADDRESS OF ADDRESS | -      | Antipe college. | 16    |
|   |                                            |        | ** 5.80 P +*    | 1.454 |
|   |                                            |        |                 | 1     |

なお、システムメンテナンスの実施予定は、共通申請サービス トップ画面のお知らせから確認ください。

#### 利用できるブラウザ

| OS      | OSのバージョン    | ブラウザ※2※3           |
|---------|-------------|--------------------|
| Windows | 10、11※1     | Google Chrome      |
|         |             | Mozilla Firefox    |
|         |             | Microsoft Edge 🔆 4 |
| macOS   | バージョン11.3以上 | Google Chrome      |
|         |             | Mozilla Firefox    |
|         |             | Apple Safari       |
| Android | バージョン7.1以上  | Google Chrome      |
| iOS     | バージョン14.0以上 | Apple Safari       |

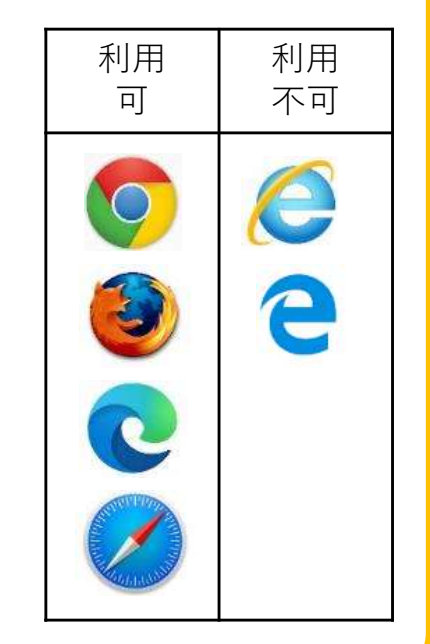

※1 Windows 10、11以外はサポート対象外です。

※2 ブラウザは最新のバージョンをお使いください。

※3 Microsoft Internet Explorer (IE) は使用できません。

※4 Microsoft Edgeは「Chromium」のみサポートとなります。

#### 自動ログアウト

セキュリティ確保のため、無操作の状態が2時間以上続くと自動的にログアウトされます。 この際、入力途中のデータは保存されません。 長時間操作を中断する際は、必ず一時保存をしてください。

# 2. 手続きの流れ

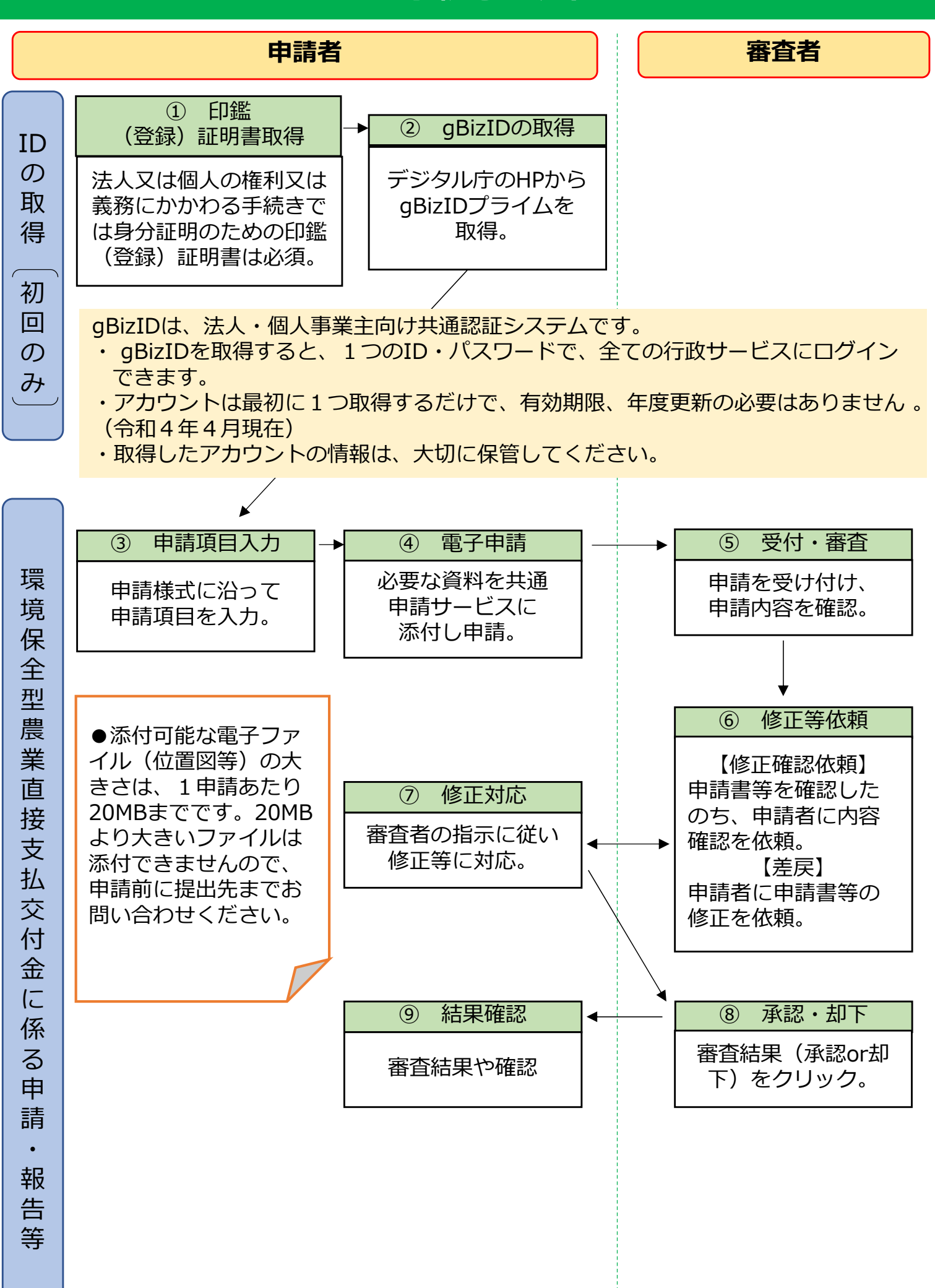

## 3.申請者IDの取得(eMAFFプライムの取得方法)

共通申請サービスから申請を行うには、 eMAFFプライムの取得が必要です。

gBizIDで共通申請サービスへログインすると、gBizIDの アカウント種別に対応したeMAFF IDが自動的に作成されます。

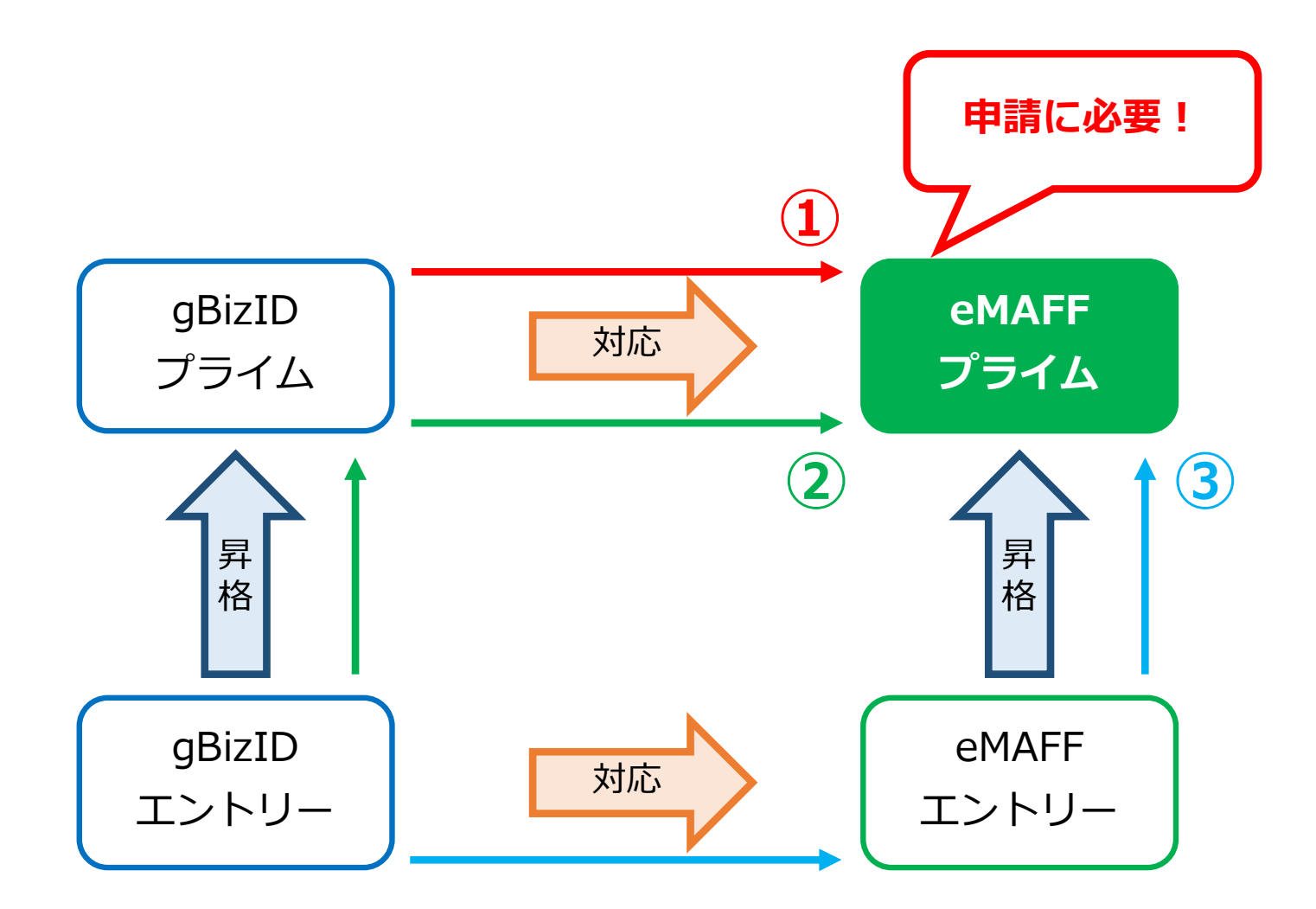

①gBizIDプライムを取得する方法(4ページ参照)

②gBizIDエントリーからgBizIDプライムへ昇格する方法(13ページ参照)

③eMAFFエントリーからeMAFFプライムへ昇格する方法(16ページ参照) A.マイナンバーカードをスマホのアプリを利用して認証する方法 B. 市町村での書面等による免許書等の確認

(②③参考)gBizIDエントリーの取得方法は12ページ参照

# 3-①. 申請者IDの取得(gBizIDプライムの取得)

gBizIDプライムは、法人代表者もしくは個人事業主以外は作成できません。また、書類審査は原則、2週間以内です。ご注意ください[

#### ① gBizIDの取得 事前の準備

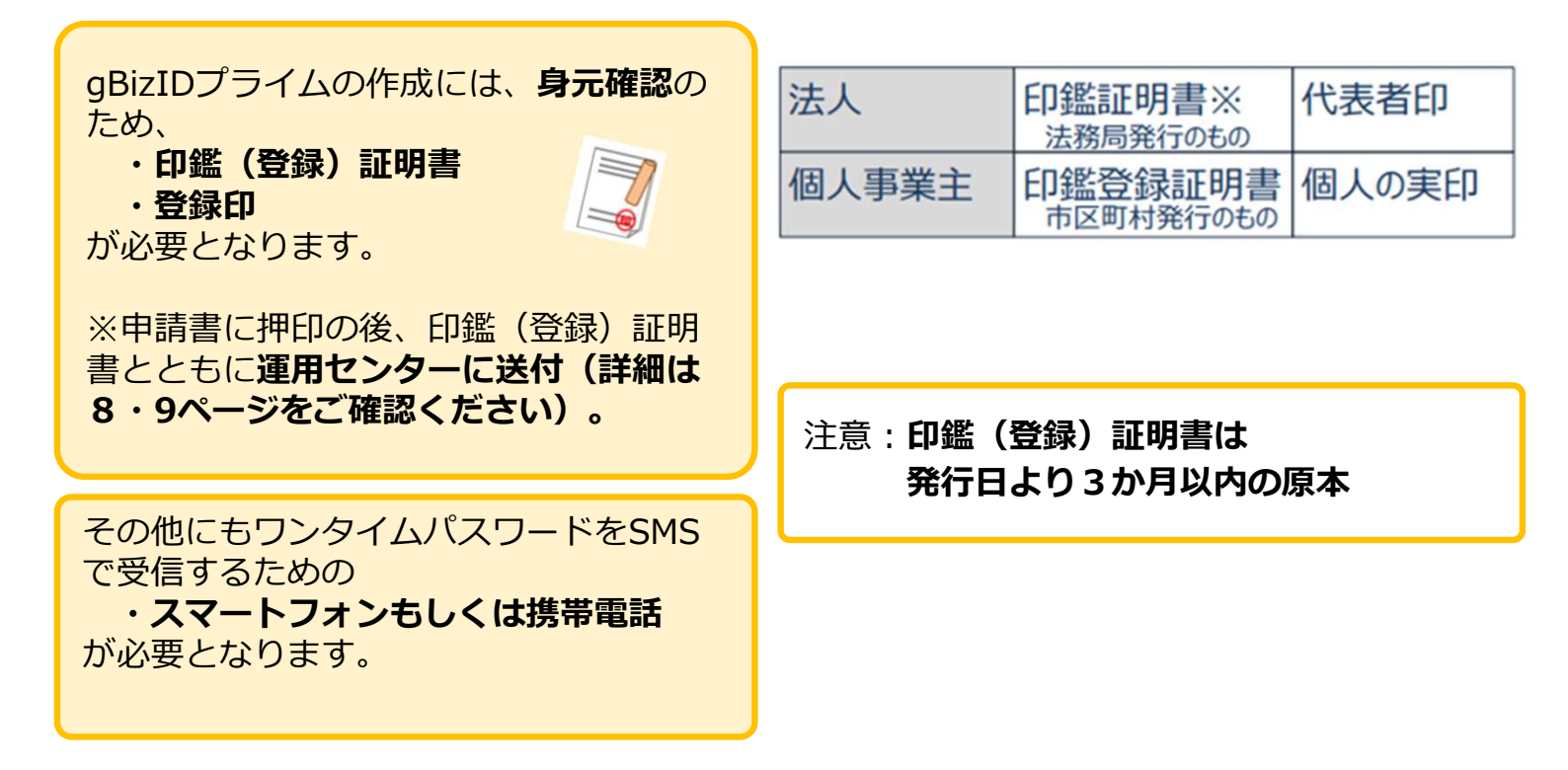

# ② gBizIDの取得 ウェブサイトヘログイン

| (1) デジタル庁のウェブサイトから<br>aBizIDプライム取得ページに                                                                   | gBizID #-4 72271 467 90742                                                                                                    |
|----------------------------------------------------------------------------------------------------|----------------------------------------------------------------------------------------------------|
| アクセスします。<br>https://gbiz-id.go.jp/top/                                                                   | <b>ないまた こうしん しょううう しんしん しょう ひんし しょう しょう しょう しょう しょう しょう しょう しょう しょう しょ</b>                                                           |
| ※令和3年9月より、当該システムは経済<br>産業省からデジタル庁へ移行されました。<br><u>https://www.digital.go.jp/policies/posts</u><br>/gbizid | GビズI Dは、1つのID・パスワードで様々な行致サービスにワグインできるサービスです。<br>電子申請業務の<br>委任を受けたい場合、<br>委任を行いたい場合はこちら<br>gBizIDの登録<br>9 gBizIDの登録<br>9 gBizIDブライム的集 |
| (2)画面の説明に従い、メールアドレス<br>やその他必要事項を入力します。                                                                   | gBizIDプライムを作成する場合はこちら<br>*** gBizIDエントリーを作成する場合はこちら<br>※gBizIDエントリー作成後に、gBizIDプライムに変更する<br>こともできます。                                  |

※ 1つのアドレスに付き1つのIDしか登録できません。
 ※ 詳細なマニュアルが必要な場合はこちら

https://gbiz-id.go.jp/top/manual/manual.html

# 3-1. 申請者IDの取得(gBizIDプライム・法人の場合)

### ③ gBizIDの取得 法人の場合の登録作業

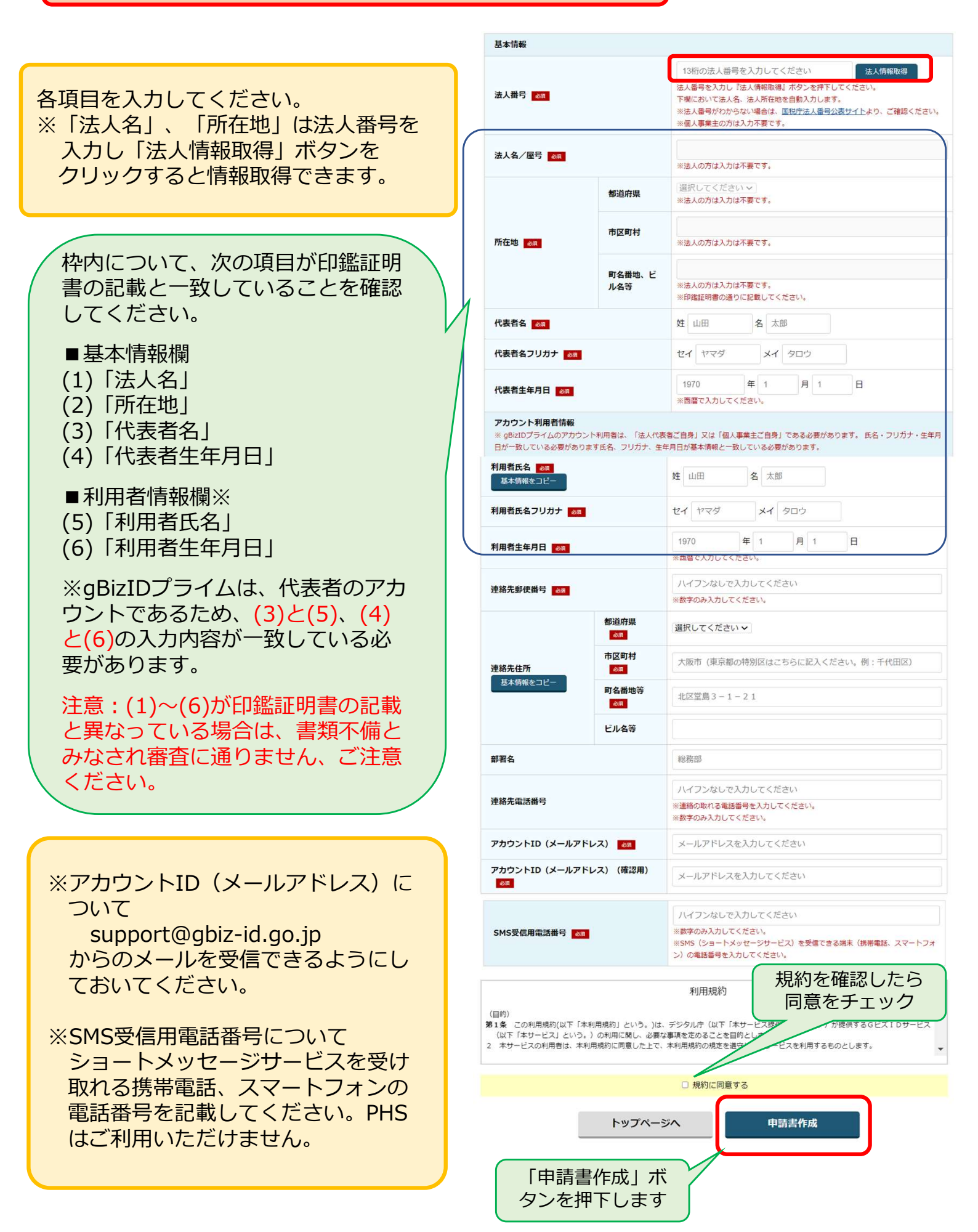

# 3-①. 申請者IDの取得(gBizIDプライム・個人事業主の場合)

### ③ gBizIDの取得 個人事業主の場合の登録作業

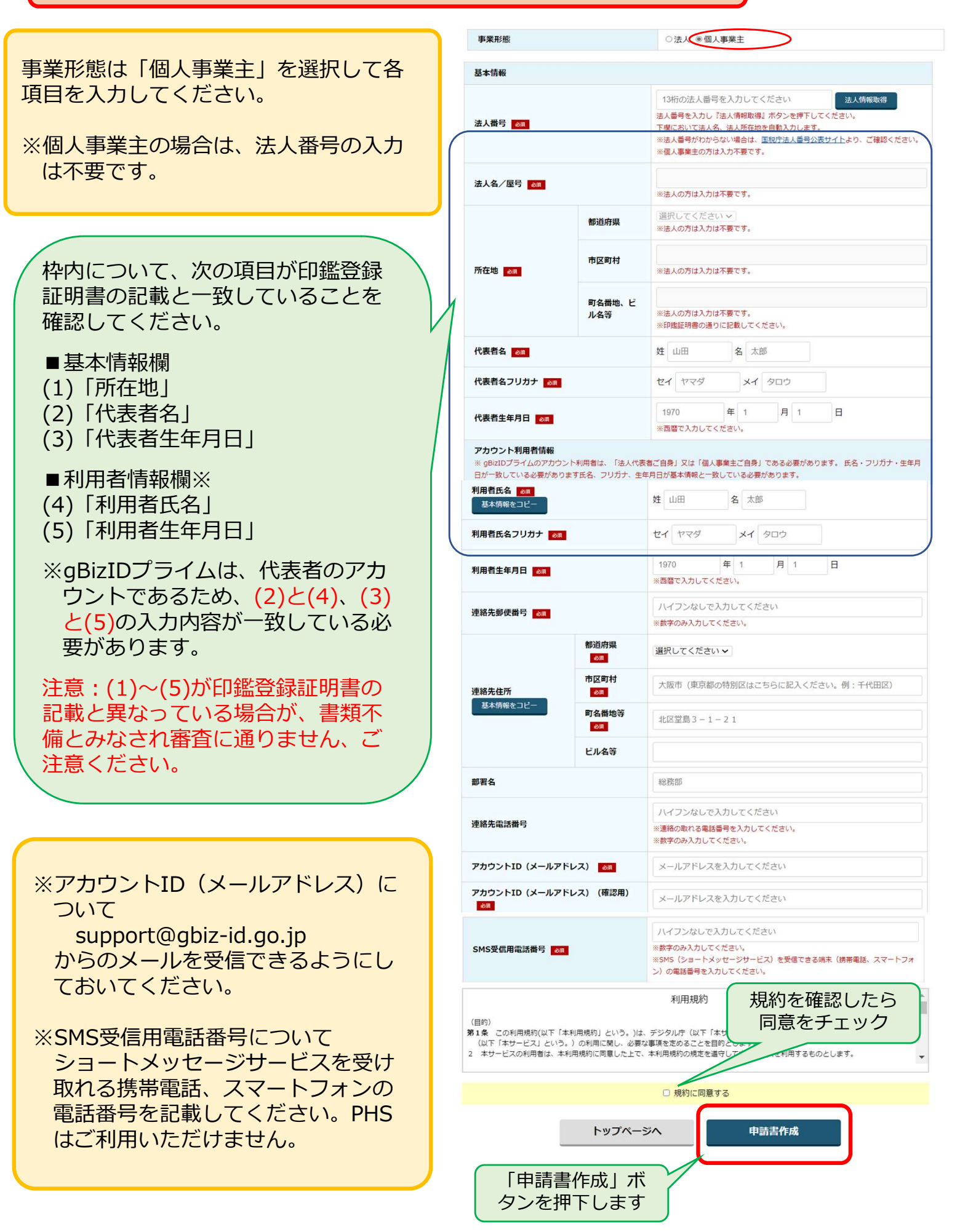

# 3-①. 申請者IDの取得(gBizIDプライムの取得)

### ④ gBizIDの取得 申請書の提出

- (1)申請内容を確認します。
- (2)問題がなければ「OK」ボタンを 押下します。

| 事業形態                 |           | 個人事業主       |  |
|----------------------|-----------|-------------|--|
| 基本情報                 |           |             |  |
| 法人番号                 |           |             |  |
| 法人名/屋号               |           | Gビズ商店       |  |
|                      | 都道府県      | 東京都         |  |
| 所在地                  | 市区町村      | 千代田区        |  |
|                      | 町名機地、ビル名等 | 闘ケ関1-3-1    |  |
| 代表者名                 |           | 地井尾回 太郎     |  |
| 代表者名フリカ              | +         | ジイビズ タロウ    |  |
| 代表者生年月日              |           | 1999年12月31日 |  |
| アカウント利用              | 者信報       |             |  |
| 利用者氏名                |           | 地井尾図 太郎     |  |
| 利用者氏名フリカナ            |           | ジイビズ タロウ    |  |
| 利用者生年月日              | l.        | 1999年12月31日 |  |
| 連絡先郵使番号              | 1         | 1111111     |  |
|                      | 都過府県      | 東京都         |  |
| 392.45               | 市区町村      | 千代田区        |  |
| 12407612/7           | 町名番地等     | @ケ間1-3-1    |  |
|                      | ビル名等      |             |  |
| 部署名                  |           | 総務部         |  |
| SMS受信用意識             | 5番号       | 00000000    |  |
| 連絡先電話番号              | E         | 20000000    |  |
| アカウントID<br>(メールアドレス) |           | 00000000    |  |
|                      | 修正        | ок          |  |

- (3) 「申請書ダウンロード」ボタンを 押下します。
- (4) 表示された申請書を印刷します。

| 申讀書作成(情報入力)                                                                                                    | 申讀書作成(情報確認) | 書類送付 |  |  |  |  |  |
|----------------------------------------------------------------------------------------------------|-------------|------|--|--|--|--|--|
| ※申請はまだ完了していません。<br>必要書類を送付いただき、審査完了ののち、登録いただいたメールアドレスに連絡いたします。また、審査には一定の期間を要し<br>ます。                                            |             |      |  |  |  |  |  |
| 申請書をダウンロードしてください。<br>また、申請書は印刷の上、印鑑(登録)証明書の印鑑を押印いただき、印鑑(登録)証明書(一通)とあわせて<br>GビズID運用センターに郵送してください。<br>なお、ダウンロードした申請書は大切に保管してください。 |             |      |  |  |  |  |  |
|                                                                                                    | 申請書ダウンロード   |      |  |  |  |  |  |